## 電子証明書更新方法

電子証明書は、1年毎にライセンスの更新処理が必要となります。

■ 更新可能期間 現在、ご利用中の電子証明書の有効期限 30 日前から有効期限日までを更新可能期間 とします。

- 有効期限日以降に更新処理を行う場合は、有効期限日から 90 日以内に「電子証明書 取得」ボタンより取得を行います。
  - ※ 有効期限日から 91 日以降経過の場合、電子証明書を取得することができな くなるため、再発行処理を行います。お手数ですが、お取引いただいております当 金庫のお取引店窓口へお申し出ください。

■ 電子証明書更新方法は以下のとおりとなります。

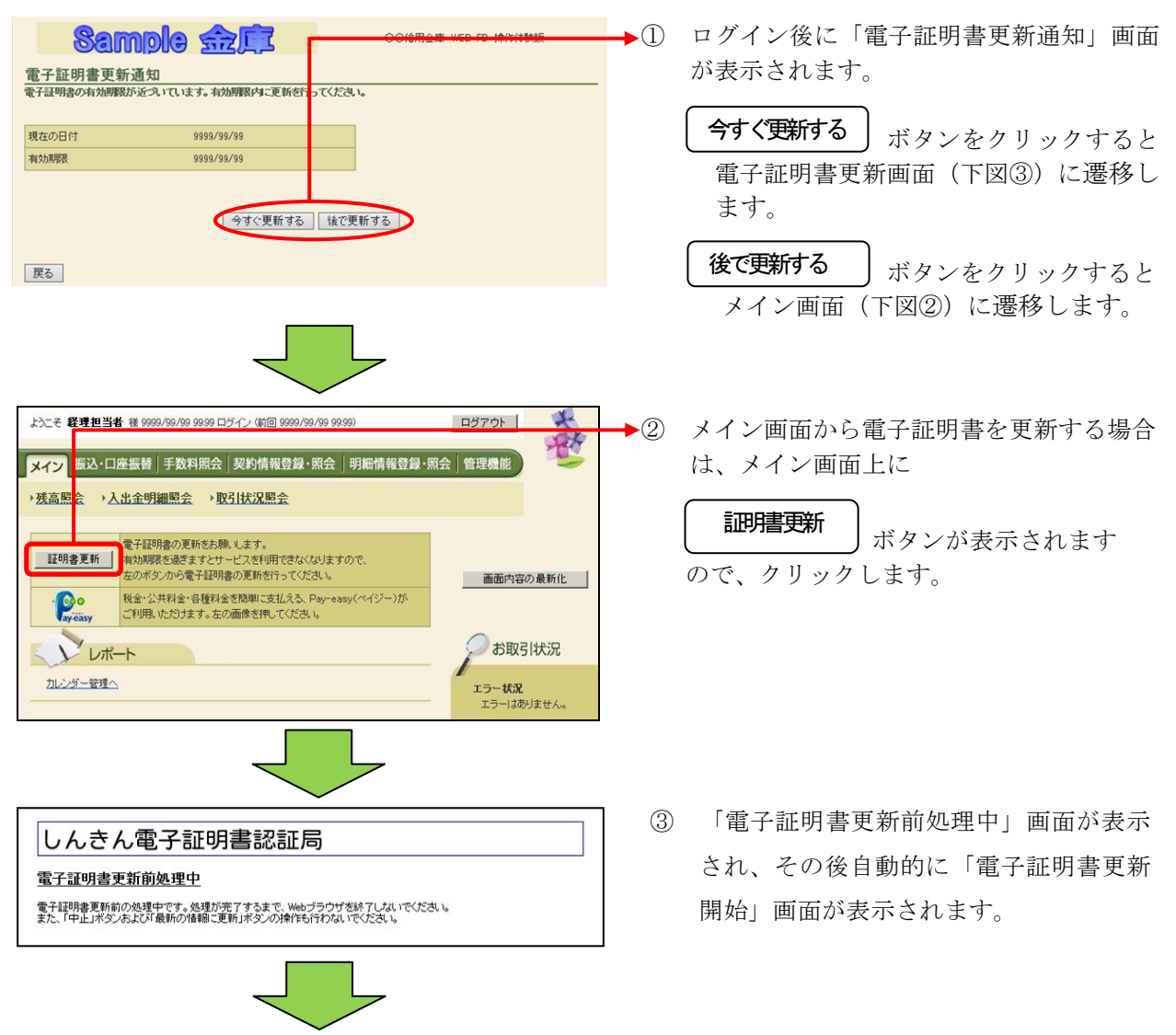

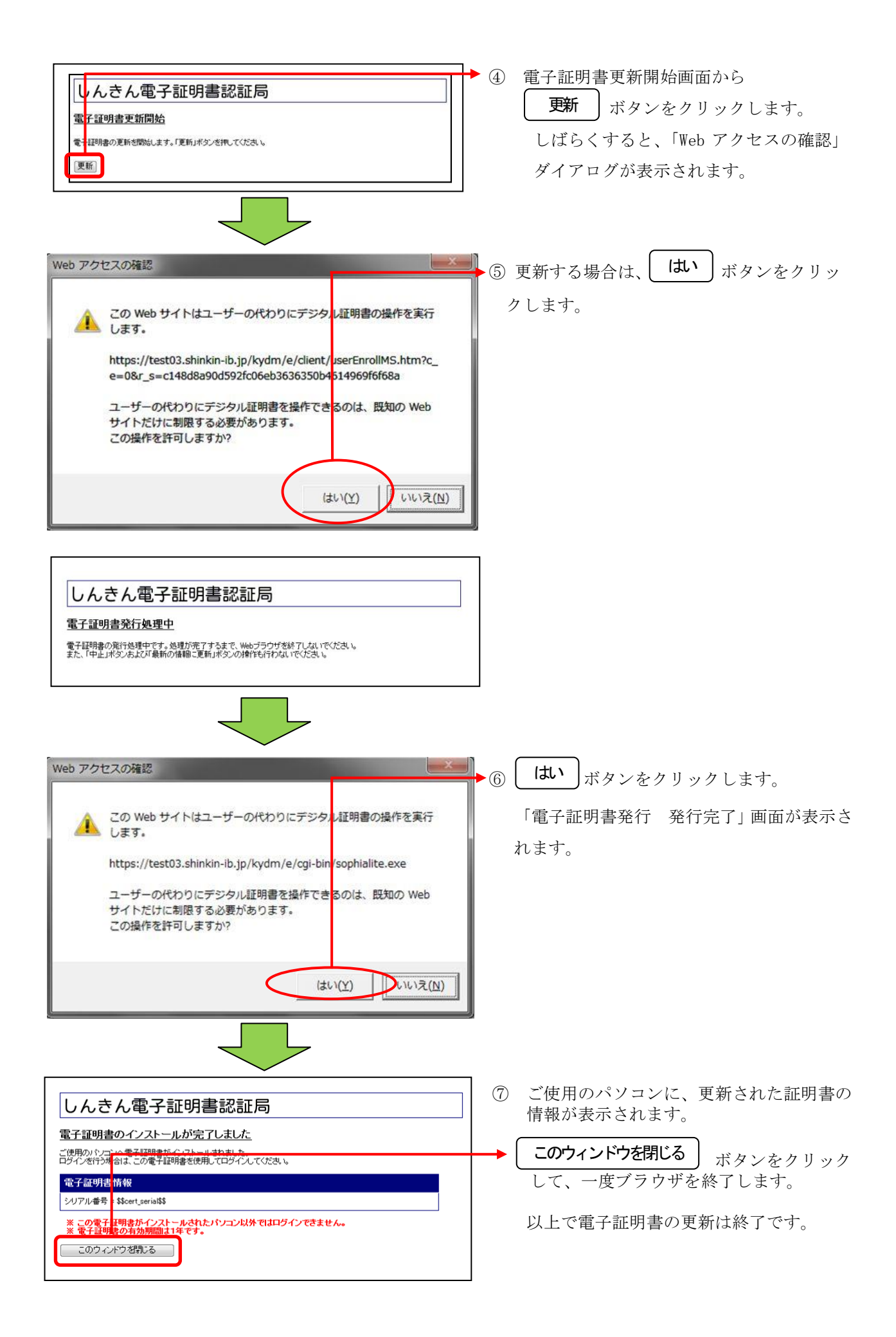